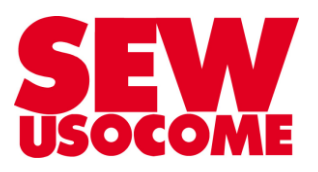

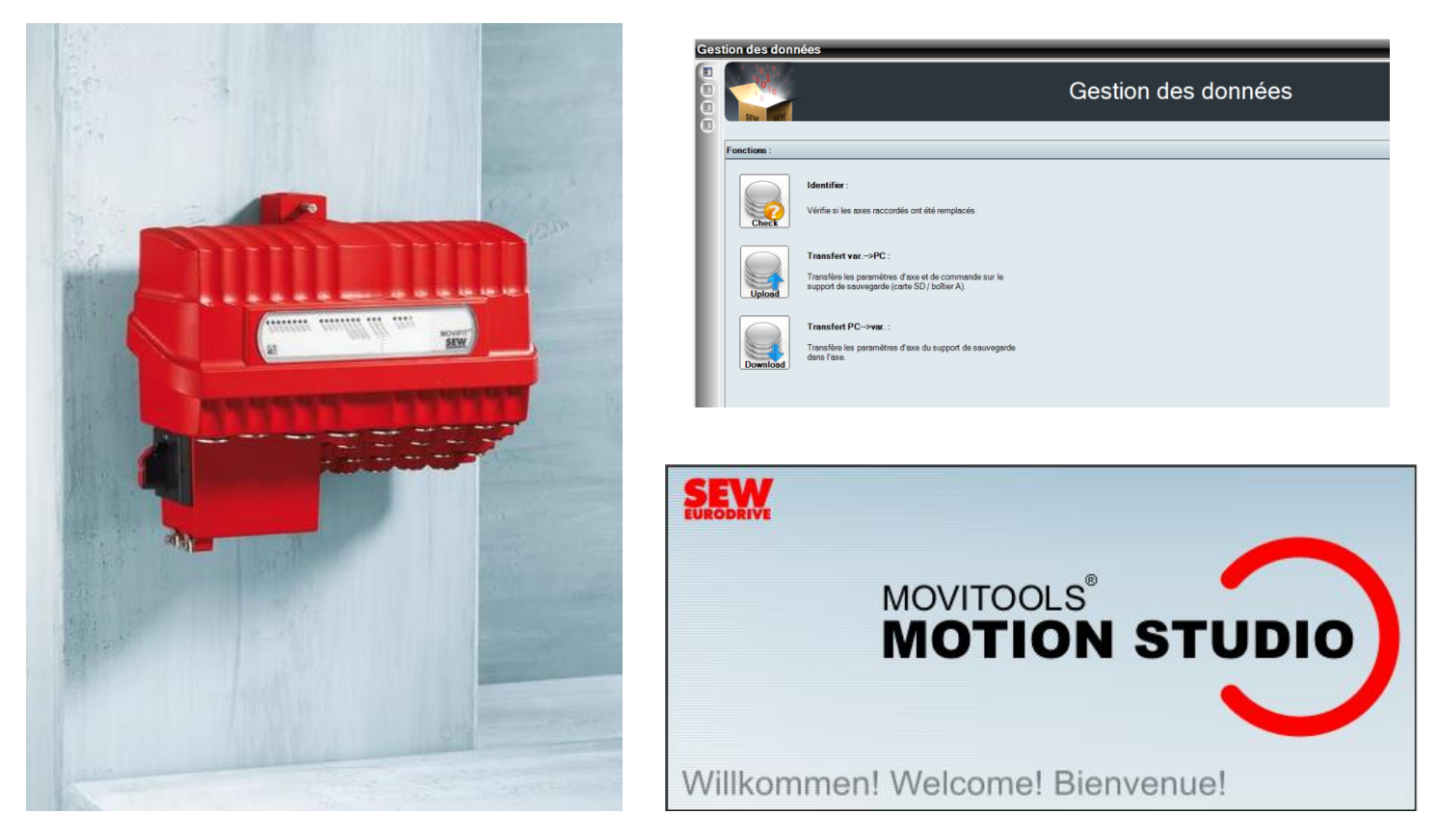

# Tutoriel pour la sauvegarde de données d'un MOVIFIT<sup>®</sup> FDC avec l'outil DATA\_MANAGEMENT

Le présent fichier contient un condensé d'informations issues de documents de la bibliothèque technique SEW-USOCOME.

Nous attirons votre attention sur le fait que ces informations, forcément parcellaires, ne permettent pas à elles seules d'effectuer une mise en service selon les règles de l'art.

Seul le document complet d'origine SEW-USOCOME, dont nous avons veillé à assurer la consistance technique et que nous tenons à votre disposition sur simple demande, pourra être utilisé à cette fin.

Les procédures suivantes ont été faites avec la version logicielle MOVITOOLS MotionStudio 6.1.0.2

#### SEW-USOCOME SAS

48-54 Route de Soufflenheim B.P. 20185 - 67506 HAGUENAU Cedex ☎ : +33(3) 88 73 67 67 - <u>support.clients@usocome.com</u> <u>www.usocome.com</u>

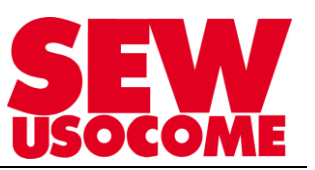

## Sommaire

| 1. | Sauvegarde et transfert des données via MotionStudio         | 3 |
|----|--------------------------------------------------------------|---|
|    | 1.1 Relier le PC au variateur SEW                            | 3 |
|    | 1.2 Démarrer le logiciel MOVITOOLS <sup>®</sup> MotionStudio | 3 |
|    | 1.3 Préambule                                                | 4 |
|    | 1.4 Configurer la communication                              | 5 |
|    | 1.5 Démarrer le scanning du réseau :                         | 5 |
| 2. | Data Management                                              | 7 |
| 3. | Transfert des données de la carte SD vers le variateur       | 9 |

## Modifications

| Date       | Auteur      | Version | Commentaire                             |
|------------|-------------|---------|-----------------------------------------|
| 12/04/2013 |             | 1.00    | Version initiale                        |
| 01/10/2014 | VIDAL / TSC | 1.10    | Optimisation des visuels + mise en page |
| 08/12/2017 | VIDAL / TSC | 1.20    | Optimisation transfert des données      |
|            |             |         |                                         |
|            |             |         |                                         |

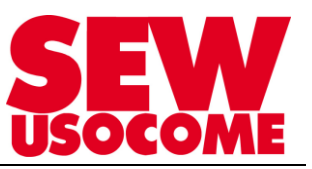

## 1. Sauvegarde et transfert des données via MotionStudio

## 1.1 Relier le PC au variateur SEW

| Matériel de<br>raccordement              | Type de liaison     |  |
|------------------------------------------|---------------------|--|
| Câble USB livré avec le<br>module USB11A | Liaison série       |  |
| Câble Ethernet RJ54                      | Liaison<br>Ethernet |  |

Dans le cas où vous utilisez le câble Ethernet, assurez-vous d'avoir une adresse IP fixe autre que 192.168.10.4.

Exemple : 192.168.10.67

## 1.2 Démarrer le logiciel MOVITOOLS<sup>®</sup> MotionStudio

Créer / ouvrir un nouveau projet

| de                                          | créer un nouveau projet                                                                           | Vous avez                              | la possibilité   | <br>d'ouvrir un projet existent                          |
|---------------------------------------------|---------------------------------------------------------------------------------------------------|----------------------------------------|------------------|----------------------------------------------------------|
| ivenue dans MOVITOOLS®-                     | MotionStudio                                                                                      |                                        | Bienvenue dans M | DVITOOLS®-MotionStudio                                   |
| SEEW<br>Iurodrive<br>N                      | NOVITOOLS                                                                                         |                                        | <b>SERV</b>      | MOVITOOLS®<br>MOTION STUDIO                              |
| Willkommen! \                               | Welcome! Bienvenue!                                                                               |                                        | Willkom          | men! Welcome! Bienvenue!                                 |
| Nouveau projet Ouvrir un projet             | Effacer la                                                                                        | liste                                  | C Nouveau p      | rojetEffacer la                                          |
| Toujours lancer le dernier pro              | sjet                                                                                              |                                        | Toujours lance   | r le dernier projet                                      |
| 1TOOLS®-MotionStudio                        |                                                                                                   | Valider les                            | s réglages en c  | Sliquant sur OK                                          |
| Nouveau projet                              | rune creation d'un projet, dor                                                                    |                                        |                  | iu projet                                                |
| Désignation du projet:<br>Répertoire cible: | Indications générales<br>Exemple_projet<br>C:\Users\formation\Documents\SEW\MotionStudio\Proiects | s (                                    | Rechercher       | Nom du projet                                            |
|                                             | Créer un sous-répertoire de projet dans le répertoire oil                                         | ble                                    | *                | Conseil : laisser le répertoire cible proposé par défaut |
| Fichier de projet:                          | C:\Users\formation\Documents\SEW\MotionStudio\Projects                                            | <pre>&gt;\Exemple_projet\Exemple</pre> | e_projet.sewproj |                                                          |
| Description:                                |                                                                                                   |                                        | •                | Facultatif : des annotations<br>sont possibles           |
|                                             | Réseaux                                                                                           |                                        |                  |                                                          |
| 📕 Réseau (Sériel)                           | •                                                                                                 |                                        | *<br>*<br>+      |                                                          |
| MOVITOOLS®-MotionSt                         | tudio                                                                                             | ок                                     | Annuler          |                                                          |

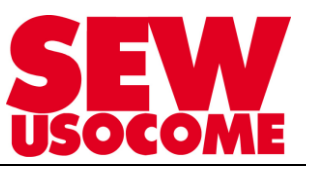

#### 1.3 Préambule

Après l'ouverture/création du projet, vérifier que la case "inclure firmware pour MOVI-PLC®" soit décochée :

Pour cela cliquer sur : [**Réglage**  $\rightarrow$  **Option**]

| Projet Editer Réseau Aperçu Utilitaire | Rég | lages  | Fenêtre | Aid | e                                                      |
|----------------------------------------|-----|--------|---------|-----|--------------------------------------------------------|
| D•≌ • 🖬   🛅 🖿   🖷 🗏   👀 🔶   ← →        |     | Mode   | :       | •   | +  🛛   🕄 🛃                                             |
| Projet / Réseau                        |     | Langu  | Je      | ►   | je de démarrage outil                                  |
| МС07В                                  |     | Optio  | ns      |     |                                                        |
|                                        |     | Droits | d'accès |     |                                                        |
| MC07B_Esclave                          |     | Extras |         | ŀ   | -éer un nouveau<br>bjet ou charger un<br>roiet         |
| MCH Compact                            |     |        |         | Ľ   |                                                        |
|                                        |     |        |         |     |                                                        |
|                                        |     |        |         | d   | électionner mode<br>e connexion et<br>onfigurer réseau |

Une fenêtre va s'ouvrir :

| Options                 |                                                 |
|-------------------------|-------------------------------------------------|
| Démarrage application   | Démarrage application                           |
| Fin de l'applicatif     | Fenêtre de démarrage                            |
| Affichage               |                                                 |
| Mode Online             | V Toujours lancer le dernier projet             |
| Communication           | Afficher page de démarrage outils à l'ouverture |
| Aide                    |                                                 |
| Divers                  |                                                 |
|                         |                                                 |
|                         |                                                 |
|                         |                                                 |
|                         |                                                 |
|                         | OK Annuler                                      |
| MOVITOOLS®-MotionStudio |                                                 |

Sélectionner [Divers]

| Options                 | ×                                                                                    |
|-------------------------|--------------------------------------------------------------------------------------|
| Démarrage application   | Divers                                                                               |
| Fin de l'applicatif     | Gestion de projet                                                                    |
| Affichage               | Pendant transfert var>PC et PC>var. des données appareil                             |
| Mode Online             | ✓Sauvegarder automatiquement le projet                                               |
| Communication           | Inclure firmware pour MOVI-PLC                                                       |
| Aide                    | Lors de la suppression de l'appareil du projet, le supprimer<br>également du réseau. |
| Divers                  | Afficher les derniers menus utilisés dans le menu contextuel                         |
|                         | Exécuter fonctions de transfert de paramètres seulement après<br>confirmation        |
|                         | Applications externes                                                                |
|                         |                                                                                      |
| MOVITOOLS®-MotionStudio | OK Annuler                                                                           |

La case "Inclure firmware pour MOVI-PLC®" doit être décochée.

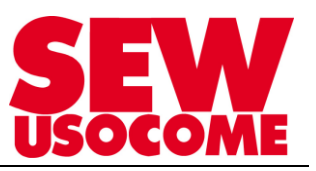

## 1.4 Configurer la communication

Après l'ouverture/création du projet, il est nécessaire de paramétrer le mode de communication :

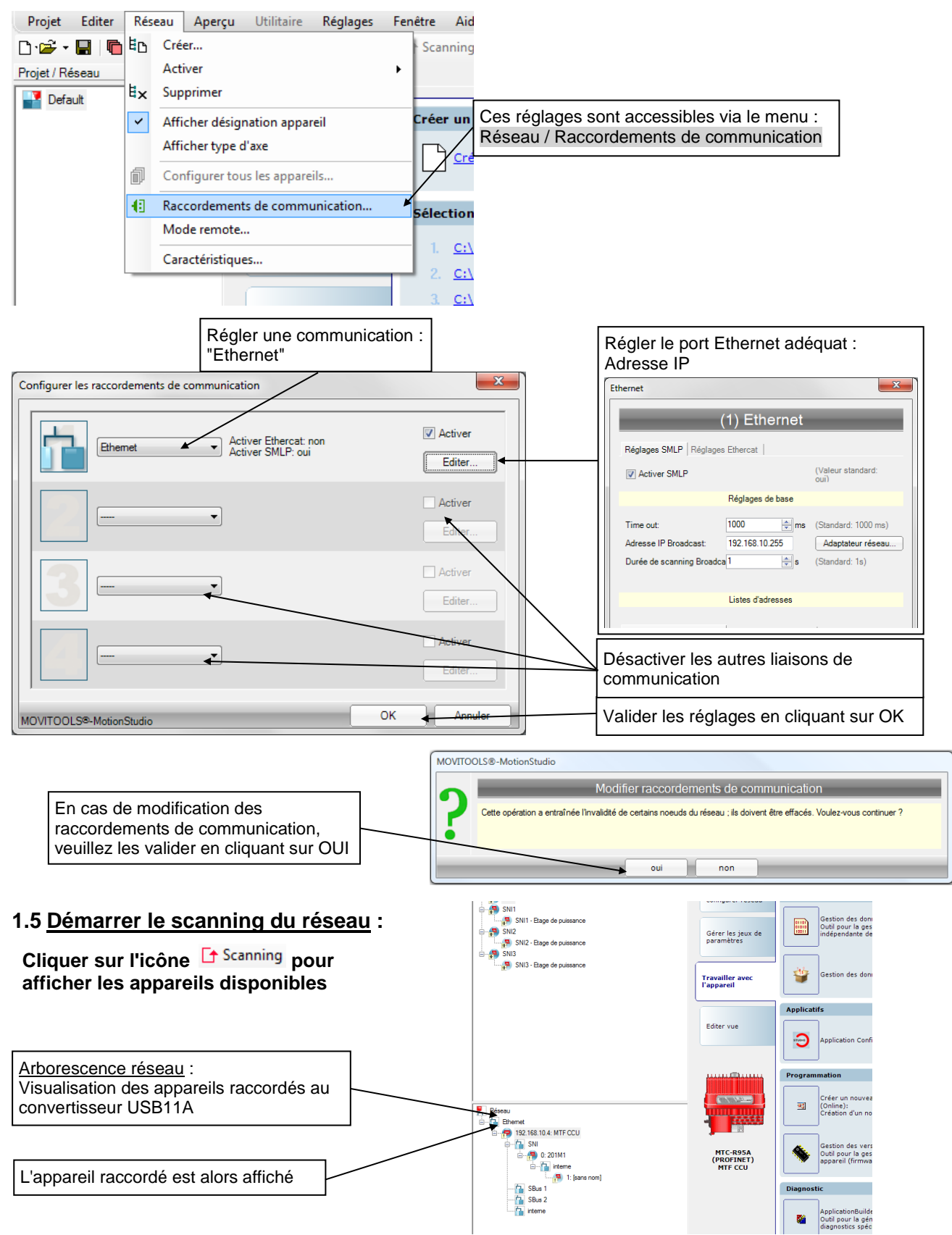

**<u>Remarque</u> :** L'appareil raccordé est affiché avec son adresse et sa signature. Ne pas oublier de glisser l'appareil reconnu dans la zone "projet/réseau"

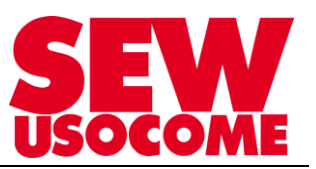

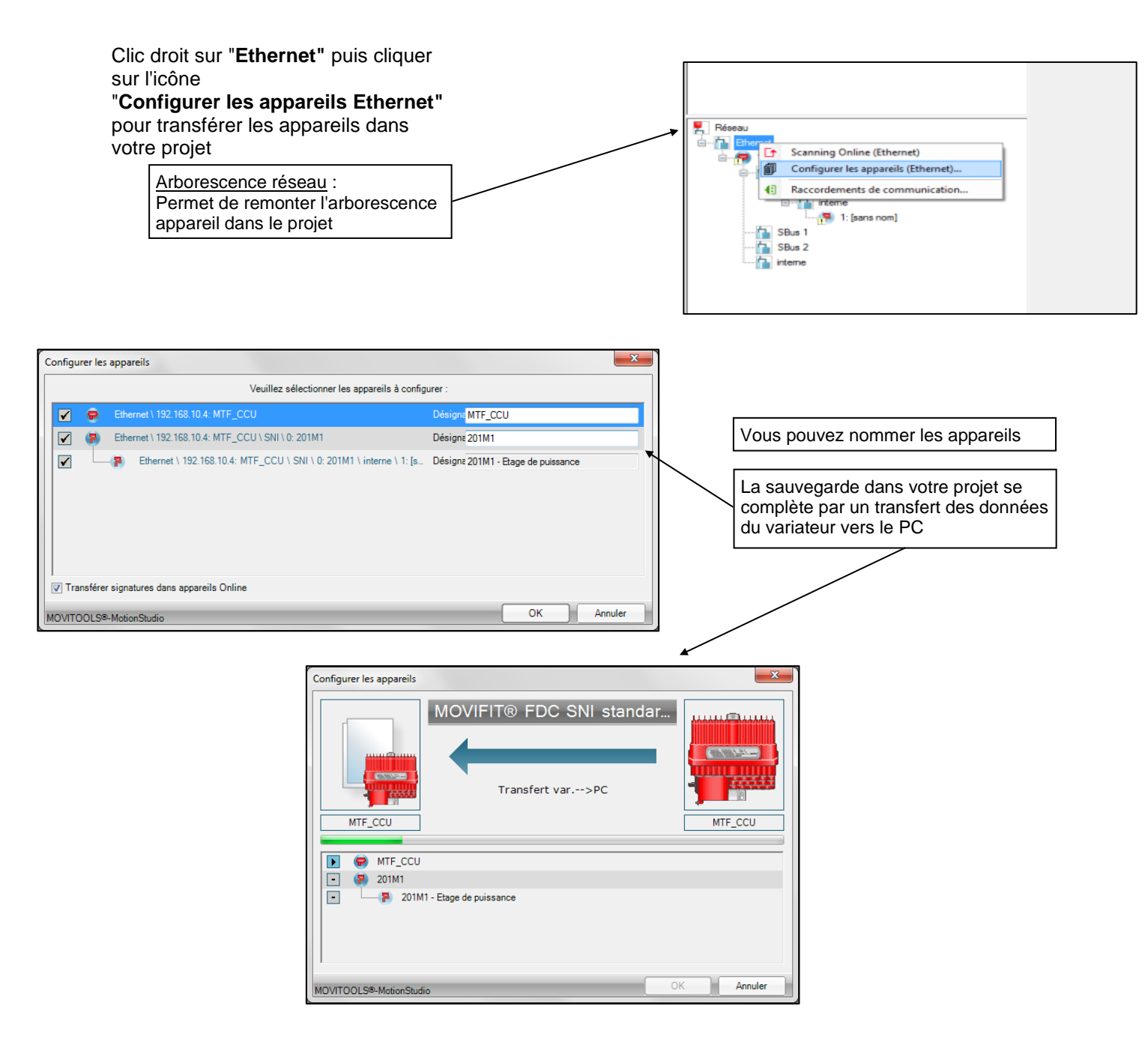

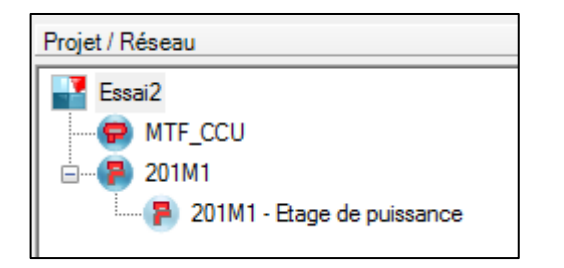

Lorsque la sauvegarde est réalisée, les paramètres et la signature de la configuration sont enregistrés dans votre projet

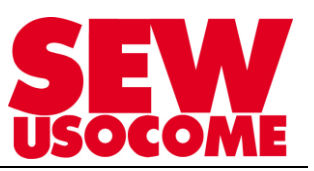

## 2. Data Management

Lorsque l'appareil est reconnu, cliquer sur "Gestion des données (Online)"

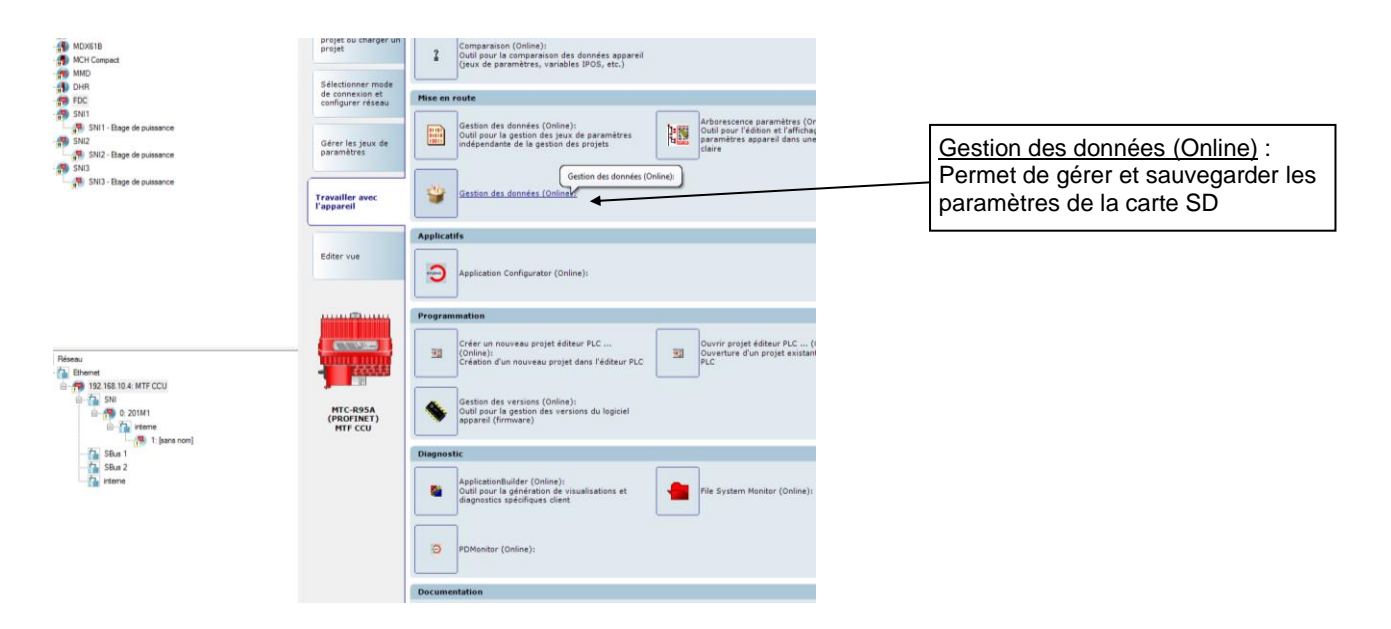

Ensuite sélectionner [Transfert var. → PC] (correspondant à un Upload vers la carte SD)

| 403 |             |                                                                                                    |
|-----|-------------|----------------------------------------------------------------------------------------------------|
|     |             | Gestion des données                                                                                                    |
|     | Fonctions : |                                                                                                    |
| l   | Check       | Identifier :<br>Vérife si les axes raccordés ont été remplacés.                                                             |
|     | Upload      | Transfer var>PC :<br>Transfere les paramètres d'auxe des commandes sur le<br>support de sourcepartes (cates 50 / babler A). |
| l   | Download    | Transfert PC->var. :<br>Transfere les paramètres d'axe du support de seuvegarde<br>dans l'axe.                              |

Le logiciel va scanner le réseau et afficher les appareils détectés.

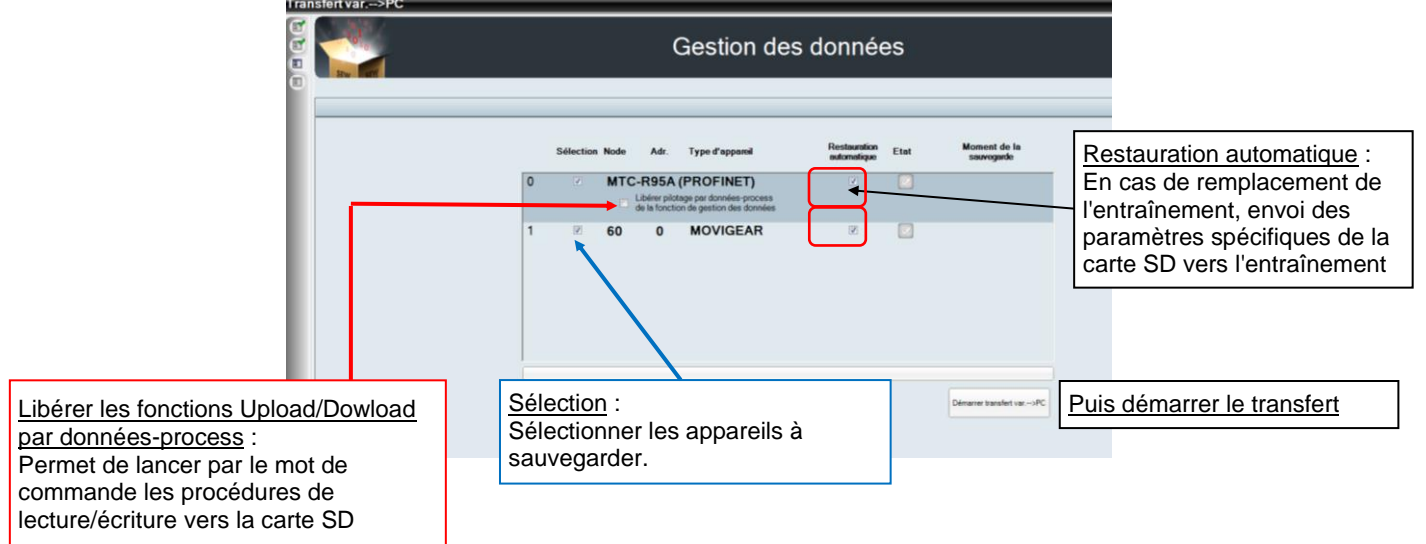

![](_page_7_Picture_1.jpeg)

| Gestion des de                                                                                                    | onnées                                  |
|----------------------------------------------------------------------------------------------------|-----------------------------------------|
| Sélection Node Adr. Type d'appareil                                                                                           | Restaution Etat Moment de la saveguede  |
| Lider pickage per downeer powerst de le fonction is gestroited adverteer fonction is gestroited adverteer fonction is downeer | 26/03/2013 11:26:00                     |
|                                                                                                    |                                         |
|                                                                                                    | Disarra transfer ur -uTC                |
| Gestion des données                                                                                                    | x                                       |
| Sauvegarde ter                                                                                                    | minée                                   |
|                                                                                                    | ОК                                      |
| Sélection Node Adr. Type d'appanel Ress<br>extern                                                                             | sumfion Etat Moment de la<br>suvvegande |
| 0 MTC-R95A (PROFINET)<br>Libére pilotage par données process<br>de la foraction de gatornées                                  | 26/03/2013 11:26:02                     |
| 1 1 8 60 0 MOVIGEAR                                                                                                    | 26/03/2013 11:26:00                     |
|                                                                                                    | Demonster transfert var>PC              |

La sauvegarde réalisée, sélectionner "retour"

**<u>Remarque</u>** : La sauvegarde permet de stocker les paramètres spécifiques (hors réglages standard) dans une carte SD de manière à conserver les paramètres et de les retransférer en cas de changement complet d'entraînement MOVIGEAR<sup>®</sup>SNI.

![](_page_8_Picture_1.jpeg)

## 3. Transfert des données de la carte SD vers le variateur

| Lorsque l'application est configurée                                                   |      |                                                                                                    |                               |
|----------------------------------------------------------------------------------------|------|----------------------------------------------------------------------------------------------------|-------------------------------|
| Cliquer sur l'icône Gestion des données (Online)<br>lancer la fonction DATA MANAGEMENT | pour | Activation exécution tec <del>omologique</del> (Online):<br>Outil pour l'activation des niveaux d'u <del>tilisation</del><br>des fonctions technologiques | Gestion des données (Online): |

Dans un premier temps sélectionner "identifier" pour vérifier la présence de tous les axes.

| estion des données |  |  |  |  |  |
|--------------------|--|--|--|--|--|
| on des données     |  |  |  |  |  |
|                    |  |  |  |  |  |
|                    |  |  |  |  |  |
|                    |  |  |  |  |  |
|                    |  |  |  |  |  |
|                    |  |  |  |  |  |
|                    |  |  |  |  |  |

En cliquant sur "Démarrer identification" le logiciel va scruter et identifier les appareils présents.

![](_page_8_Picture_7.jpeg)

Ensuite cliquer sur "Transfert PC  $\rightarrow$  var", pour transférer les données de la carte SD vers l'EEPROM du MOVIFIT<sup>®</sup>, afin de charger la configuration sauvegardée précédemment.

| Gestion des données |             |                                                                                                    |  |  |  |
|---------------------|-------------|----------------------------------------------------------------------------------------------------|--|--|--|
|                     |             | Gestion des données                                                                                                    |  |  |  |
|                     | Fonctions : |                                                                                                    |  |  |  |
| l                   | Check       | Identifier :<br>Vérifie si les axes raccordés ont été remplacés.                                                            |  |  |  |
| l                   | Upload      | Transfert var>PC :<br>Transfère les paramètres d'axe et de commande sur le<br>support de sauvegarde (carte SD / boîtier A). |  |  |  |
| l                   | Download    | Transfert PC->var. :<br>Transfère les paramètres d'axe du support de seuvegarde<br>dans l'axe.                              |  |  |  |

![](_page_9_Picture_1.jpeg)

Les appareils identifiés précédemment sont présents, sélectionner "Sélection" et "Restauration automatique"

|   | Sélection | Node | Adr.   | Type d'appareil | I<br>I | Restauration<br>automatique | Etat                                                                                                    |                            |
|---|-----------|------|--------|-----------------|--------|-----------------------------|----------------------------------------------------------------------------------------------------|----------------------------|
| 0 |           | MTC- | R95A ( | (PROFINET)      |        |                             | Image: A start of the start of the start |                            |
| 1 |           | 60   | 0      | MOVIGEAR        |        |                             |                                                                                                    |                            |
| , |           |      | _      |                 |        |                             |                                                                                                    |                            |
|   |           |      |        |                 |        |                             |                                                                                                    | Démarrer transfert PC>var. |

Lors du transfert, il est nécessaire de redémarrer la PLC, sélectionner "Oui"

![](_page_9_Picture_5.jpeg)

Pour être sûr que le transfert s'est bien déroulé, scanner l'arborescence réseau.

Si le transfert s'est bien déroulé, les appareils doivent retrouver les mêmes paramètres et signatures que lors de la sauvegarde sur la carte SD.